本アンケートでは、訪問系介護サービス事業所の加算の取得状況や月の訪問回数等を ご回答いただくため、お手元に資料をご準備ください。 準備が整いましたら、以下の【アンケートURL】からご回答をお願いします。

## 【アンケートURL】

https://ttzk.graffer.jp/pref-akita/smart-apply/surveys/5414960008431355506

| 入力の状況 0%                                                                                                    |                                                    |
|----------------------------------------------------------------------------------------------------|----------------------------------------------------|
| <u>利用規約</u> 【】 をお読みのうえ同意して、回答を開始してく <u>ださい。</u>                                                                             | ①【アンケートURL】<br>クセスすると次の画面                          |
| ✓ 利用規約に同意する ●■                                                                                                    | 示されますので、「利約に同意する」にチョ                               |
| 回答を開始する                                                                                                    | を入れ、「回答を開始<br>る」をクリックします                           |
|                                                                                                    |                                                    |
| 秋田県公式ページとして株式会社グラファーが運営しています。                                                                                               |                                                    |
|                                                                                                    |                                                    |
|                                                                                                    |                                                    |
| 訪問系介護サービス事業所に対するアンケート調査                                                                                                    |                                                    |
| 5時系介護サービス事業所に対するアンケート調査<br>入力の状況 14%                                                                                        |                                                    |
| 訪問系介護サービス事業所に対するアンケート調査<br>入力の状況<br>回答入力フォーム                                                                                | 2回答画面が表示                                           |
| <ul> <li>訪問系介護サービス事業所に対するアンケート調査</li> <li>入力の状況</li> <li>14%</li> <li>回答入力フォーム</li> <li>1 基本情報</li> </ul>                   | 2回答画面が表示<br>ますので、上から<br>答ください                      |
| 訪問系介護サービス事業所に対するアンケート調査<br>入力の状況<br>14% □答入力フオーム 1 基本情報 1.法人名を入力してください ⋒■                                                   | ②回答画面が表示<br>ますので、上から<br>答ください。                     |
| ホカの状況     、 カの状況     回答入力フオーム   1 基本情報   1.法人名を入力してください    2.事業所名を入力してください    2.事業所名を入力してください                               | ②回答画面が表示<br>ますので、上から<br>答ください。                     |
| ホカの状況<br>スカの状況<br>14%<br>回答入力フオーム<br>1 基本情報<br>1.法人名を入力してください ◎■<br>2.事業所名を入力してください ◎■<br>3.御担当者名を入力してください ◎■               | 2回答画面が表示<br>ますので、上から<br>答ください。                     |
| 訪問系介護サービス事業所に対するアンケート調査<br>入力の状況<br>14% 回答入力フオーム 1 基本情報 1.法人名を入力してください ⋒■ 2.事業所名を入力してください ⋒■ 3.御担当者名を入力してください ⋒■            | 2回答画面が表示<br>ますので、上から<br>答ください。                     |
| 訪問系介護サービス事業所に対するアンケート調査 入力の状況 1 回答入力フオーム 1 基本情報 1.法人名を入力してください ≥■ 2.事業所名を入力してください ≥■ 3.御担当者名を入力してください ≥■ 4.電話番号を入力してください ≥■ | 2回答画面が表示<br>ますので、上から<br>答ください。                     |
| ホカの状況     口容入力フオーム    1 基本情報     L法人名を入力してください ②    2.事業所名を入力してください ③    3.御担当者名を入力してください ③    ●L電話番号を入力してください ③            | <ul><li>②回答画面が表示<br/>ますので、上から<br/>答ください。</li></ul> |

| 6.事業所所在地を選択してください 💩 🖉 | ③質問項目1-7につ     |
|-----------------------|----------------|
| 秋田市                   | ◇ いては、サービスの種   |
|                       | 類をご選択ください。※    |
| 澤坦してください              | サービス毎に集計しますので、 |
|                       | 1つの事業所で複数のサービ  |
| 選択してください              | スの指定を受けている場合は、 |
| 訪問介護                  | お手数おかけしますが、サー  |
| 訪問入浴介護                | ビス毎に回答をお願いします。 |
| 訪問看護                  |                |
| 訪問リハビリテーション           |                |
|                       |                |

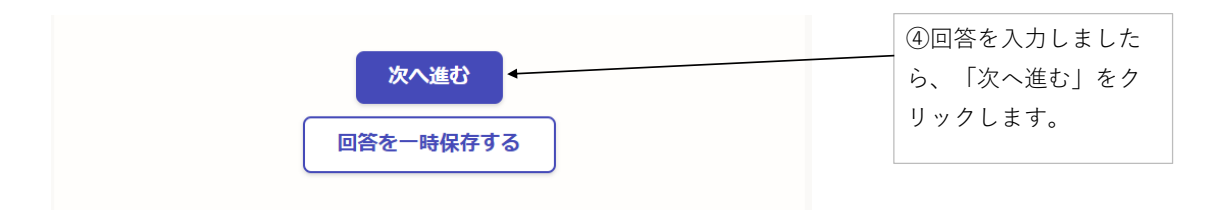

## 回答入力フォーム 1 基本情報 「⑤エラーがある場合、 1.法人名を入力してください 👦 エラー内容が表示され 0 ますので、エラーを修 正し、「次へ進む」を 1.法人名を入力してくださいを入力してください。 クリックします。 2.事業所名を入力してください 💩 🕫 訪問介護 秋田 3.御担当者名を入力してください 💩 🕫 秋田 太郎 Ø 4.電話番号を入力してください 💩 🕫 018-\*\*\*-\*\*\* Ø 5.メールアドレスを入力してください 返瀬 \* \* \* - \* \* \* @pref.akita.jp

想定されるエラーの内容は次のとおりです。
 「○○を入力してくださいを入力してください。」
 →入力必須項目に回答が入力されていない場合のエラーです。回答をご入力ください。
 「入力されている値が不正です。」
 →半角数字で入力する項目に半角数字以外で入力されている場合のエラーです。半角数字でご入力ください。

| 3 「中山間地域等における小規模事業所加加                                                                                                    | 算」の取                                                                                                    |                                                                                                    |                                                                                                    |                                                                                                    |
|----------------------------------------------------------------------------------------------------|----------------------------------------------------------------------------------------------------|----------------------------------------------------------------------------------------------------|----------------------------------------------------------------------------------------------------|----------------------------------------------------------------------------------------------------|
| 得状況                                                                                                    |                                                                                                    |                                                                                                    |                                                                                                    |                                                                                                    |
| ■<br>豪雪地帯などの中山間地域等において要介護者に対する介護サービスを<br>めに、小規模の事業所を設置していることを評価する加算です。                                                                                                    | 確保するた                                                                                                    |                                                                                                    |                                                                                                    |                                                                                                    |
| 1.中山間地域等小規模事業所加算を取得していますか 📧                                                                                                    |                                                                                                    |                                                                                                    |                                                                                                    |                                                                                                    |
| 2-2で「2.対象地域ではない」「3.わからない」を選択した事業所が対象です                                                                                                    |                                                                                                    |                                                                                                    |                                                                                                    |                                                                                                    |
| 選択してください                                                                                                    | ~                                                                                                    |                                                                                                    |                                                                                                    |                                                                                                    |
|                                                                                                    | 6.2                                                                                                    |                                                                                                    |                                                                                                    |                                                                                                    |
| 小規模変件とは、秋田県が指定している事業所の場合、前年後の平均証訪問回数:<br>万事業所です<br>                                                                                                    | が600回以                                                                                                    |                                                                                                    |                                                                                                    |                                                                                                    |
| 選択してください                                                                                                    | ~ ]                                                                                                    |                                                                                                    |                                                                                                    |                                                                                                    |
| 3.中山間地域等小規模事業所加算を取得していない理由は何で<br>3-2で「1.満たしている」を選択した事業所が対象です                                                                                                    | すか。**                                                                                                    |                                                                                                    |                                                                                                    |                                                                                                    |
| 選択してください                                                                                                    | ~                                                                                                    |                                                                                                    |                                                                                                    |                                                                                                    |
|                                                                                                    |                                                                                                    |                                                                                                    |                                                                                                    |                                                                                                    |
|                                                                                                    |                                                                                                    |                                                                                                    |                                                                                                    |                                                                                                    |
|                                                                                                    |                                                                                                    |                                                                                                    |                                                                                                    |                                                                                                    |
|                                                                                                    |                                                                                                    |                                                                                                    |                                                                                                    |                                                                                                    |
|                                                                                                    |                                                                                                    |                                                                                                    |                                                                                                    |                                                                                                    |
|                                                                                                    |                                                                                                    |                                                                                                    |                                                                                                    |                                                                                                    |
|                                                                                                    |                                                                                                    |                                                                                                    |                                                                                                    |                                                                                                    |
|                                                                                                    |                                                                                                    |                                                                                                    |                                                                                                    |                                                                                                    |
|                                                                                                    |                                                                                                    |                                                                                                    |                                                                                                    |                                                                                                    |
|                                                                                                    |                                                                                                    |                                                                                                    |                                                                                                    |                                                                                                    |
|                                                                                                    |                                                                                                    |                                                                                                    |                                                                                                    |                                                                                                    |
|                                                                                                    |                                                                                                    |                                                                                                    |                                                                                                    |                                                                                                    |
|                                                                                                    |                                                                                                    |                                                                                                    |                                                                                                    |                                                                                                    |
|                                                                                                    |                                                                                                    |                                                                                                    |                                                                                                    |                                                                                                    |
|                                                                                                    |                                                                                                    |                                                                                                    |                                                                                                    |                                                                                                    |
|                                                                                                    |                                                                                                    |                                                                                                    |                                                                                                    |                                                                                                    |
|                                                                                                    |                                                                                                    |                                                                                                    |                                                                                                    |                                                                                                    |
|                                                                                                    | 0/400                                                                                                    |                                                                                                    |                                                                                                    |                                                                                                    |
| 4.今後、当加算を取得したいと考えていますか 📷                                                                                                    | 0/400                                                                                                    |                                                                                                    |                                                                                                    |                                                                                                    |
| 4.今後、当加算を取得したいと考えていますか ####################################                                                                                                    | 0/400                                                                                                    |                                                                                                    |                                                                                                    |                                                                                                    |
| 4.今後、当加算を取得したいと考えていますか 80年<br>3-2で「1.満たしている」を選択した事業所が対象です                                                                                                    | 0/400                                                                                                    |                                                                                                    |                                                                                                    |                                                                                                    |
| 4.今後、当加算を取得したいと考えていますか の第<br>3-2で「1.満たしている」を選択した事業所が対象です<br>選択してください                                                                                                    | 0/400                                                                                                    | 63                                                                                                    | 「中山間」                                                                                                    | 地域等;;                                                                                                    |
| 4.今後、当加算を取得したいと考えていますか の第<br>3-2で「1.満たしている」を選択した事業所が対象です<br>選択してください                                                                                                    | 0/400                                                                                                    | <b>(6)</b> 3                                                                                                    | 「中山間」                                                                                                    | 地域等に                                                                                                    |
| 4.今後、当加算を取得したいと考えていますか 🚥<br>3-2で「1.満たしている」を選択した事業所が対象です<br>選択してください<br>5.直近月の介護給付分の訪問回数(回/月)を入力してください                                                                                                    | 0/400                                                                                                    | ⑥3<br>けるノ                                                                                                    | 「中山間」                                                                                                    | 也域等に<br>所加算」                                                                                                    |
| <ul> <li>4.今後、当加算を取得したいと考えていますか (1) (1) (1) (1) (1) (1) (1) (1) (1) (1)</li></ul>                                                                                                    | // 0/400                                                                                                    | ⑥3<br>ける/<br>取得料                                                                                                    | 「中山間 <sup>」</sup><br>「丸模事業<br>「<br>大況の質問                                                                                                    | 也<br>一<br>也<br>「<br>加<br>算<br>」<br>、<br>(<br>)<br>(<br>)<br>)<br>(<br>)<br>(<br>)<br>)<br>(<br>)<br>(<br>)<br>)<br>(<br>)<br>)<br>(<br>)<br>)<br>(<br>)<br>)<br>(<br>)<br>)<br>)<br>(<br>)<br>)<br>(<br>)<br>)<br>)<br>) |
| 4.今後、当加算を取得したいと考えていますか ●■<br>3-2で「1.満たしている」を選択した事業所が対象です<br>選択してください 5.直近月の介護給付分の訪問回数(回/月)を入力してくださし                                                                                                    | )<br>0/400<br>小<br>1歳です                                                                                                    | ⑥3<br>ける/<br>取得状                                                                                                    | 「中山間 <sup>」</sup><br>小規模事業所<br>大況のの発                                                                                                    | 地所 頁 (                                                                                                    |
| 4.今後、当加算を取得したいと考えていますか (##)<br>3-2で「1.満たしている」を選択した事業所が対象です<br>選択してください<br>5.直近月の介護給付分の訪問回数(回/月)を入力してくださし<br>3-2で小規模受件を「2.満たしていない」「3.わからない」を選択した事業所が注                                                                                                    | // 00<br>0/400                                                                                                    | ⑥3<br>ける/<br>取得<br>は直辺                                                                                                    | 「中山間」<br>小規模事業所<br>大況の質問<br>近月の介護                                                                                                    | 也<br>「<br>町<br>町<br>町<br>町<br>町<br>町<br>町<br>町<br>町<br>町<br>町<br>町<br>町                                                                                                    |
| 4.今後、当加算を取得したいと考えていますか ●第<br>3-2で「1.満たしている」を選択した事業所が対象です<br>選択してください<br>5.直近月の介護給付分の訪問回数(回/月)を入力してくださし<br>3-2で小規模受件を「2.満たしていない」「3.わからない」を選択した事業所が決                                                                                                    | ()<br>0/400<br>()<br>()<br>()<br>()<br>()<br>()<br>()<br>()<br>()<br>()<br>()<br>()<br>()                                                                                                    | ⑥3<br>ける/<br>取は直辺<br>付分の                                                                                                    | 「中山間 <sup>は</sup><br>ト規模事業所<br>近月の介護<br>の訪問回数                                                                                                    | 也所 頁(予 J ( ( 」 ( ( 」 / 1 )                                                                                                    |
| <ul> <li>4.今後、当加算を取得したいと考えていますか (1)第</li> <li>3-2で「1.満たしている」を選択した事業所が対象です</li> <li>選択してください</li> <li>5.直近月の介護給付分の訪問回数(回/月)を入力してくださし</li> <li>6.直近月の予防給付分の訪問回数(回/月)を入力してくださし</li> </ul>                                                                                                    | ()<br>0/400<br>()<br>()<br>()<br>()<br>()<br>()<br>()<br>()<br>()<br>()<br>()<br>()<br>()                                                                                                    | ⑥3<br>ける/<br>取は直辺<br>付分の                                                                                                    | 「中山間」<br>「中山間」<br>「た月のの介護のたち」                                                                                                    | 地所頁(((1))((1))((1))((1))((1))(1))(1))(1))(                                                                                                    |
| 4.今後、当加算を取得したいと考えていますか ■■<br>3-2で「1.満たしている」を選択した事業所が対象です<br>選択してください<br>5.直近月の介護給付分の訪問回数(回/月)を入力してくださし<br>3-2で小規模受件を「2.満たしていない」「3.25からない」を選択した事業所が多<br>6.直近月の予防給付分の訪問回数(回/月)を入力してくださし<br>3-2で小規模受件を「2.満たしていない」「3.25からない」を選択した事業所が多                                                         | 0/400                                                                                                    | ⑥3<br>ける2<br>取得<br>は<br>付分の<br>を入力                                                                                                    | 「中山間」<br>小規のの介護<br>の方で回す<br>りする項目                                                                                                    | 也所 頁(一回)<br>して、<br>して、<br>して、<br>して、<br>して、<br>して、<br>して、<br>して、                                                                                                    |
| 4.今後、当加算を取得したいと考えていますか ■■<br>3-2で「1.満たしている」を選択した事業所が対象です<br>選択してください<br>5.直近月の介護給付分の訪問回数(回/月)を入力してくださし<br>3-2で小規模要件を「2.満たしていない」「3.わからない」を選択した事業所が決<br>6.直近月の予防給付分の訪問回数(回/月)を入力してくださし<br>3-2で小規模要件を「2.満たしていない」「3.わからない」を選択した事業所が決                                                           | )<br>の/400<br>「<br>小<br>画<br>調<br>調<br>調<br>調<br>調<br>調<br>調<br>調<br>調<br>調<br>調<br>調<br>調                                                                                                    | ⑥<br>3<br>け<br>取<br>は<br>付<br>分<br>の<br>を<br>入<br>フ                                                                                                    | 「中山町」「中山市でのの一日でででで、「中山市での一日で、「中山市での一日で、「日本」では、「日本」で、「日本」で、「日本」で、「日本」で、「日本」、「日本」、「日本」、「日本」、「日本」、「日本」、「日本                                                                                                    | 地所 頁((でで、「「」」の「」」の「」」の「」の「」」の「」の「」」の「」の「」」の「」の「」」の「」」の「」の「                                                                                                    |
| 4.今後、当加算を取得したいと考えていますか ■■<br>3-2で「1.満たしている」を選択した事業所が対象です<br>選択してください<br>5.直近月の介護給付分の訪問回数(回/月)を入力してください<br>3-2で小規模受件を「2.満たしていない」「3.20からない」を選択した事業所が決<br>6.直近月の予防給付分の訪問回数(回/月)を入力してください<br>3-2で小規模受件を「2.満たしていない」「3.20からない」を選択した事業所が決                                                         | )<br>の/400<br>・<br>注意です<br>目<br>通知です<br>目<br>注意です                                                                                                    | ⑥<br>3<br>け<br>取<br>は<br>付<br>分<br>7<br>3<br>2<br>3<br>4<br>1<br>0<br>7<br>3<br>2<br>3<br>4<br>1<br>0<br>7<br>7<br>1<br>3<br>1<br>7<br>1<br>1<br>1<br>1<br>1<br>1<br>1<br>1<br>1<br>1<br>1<br>1<br>1 | 「中山間が<br>り、大況のの一個が<br>にたりのの回するの力するの力でです。                                                                                                    | 地所頁((でだれば加目予回/すされていた)                                                                                                    |
| <ul> <li>4.今後、当加算を取得したいと考えていますか ■■</li> <li>3-2で「1.満たしている」を選択した事業所が対象です</li> <li>選択してください</li> <li>5.直近月の介護給付分の訪問回数(回/月)を入力してください</li> <li>6.直近月の予防給付分の訪問回数(回/月)を入力してくださし</li> <li>3-2で小規模要件を「2.満たしていない」「3.わからない」を選択した事業所が発</li> </ul>                                                     | )<br>の/400<br>()<br>()<br>()<br>()<br>()<br>()<br>()<br>()<br>()<br>()                                                                                                    | ⑥<br>3<br>け<br>取<br>は<br>付<br>分<br>で<br>数<br>該当                                                                                                    | 「中山間が<br>小規模の開い<br>近月の介護<br>の方訪問回項目ででご入力く7<br>する事業所に際                                                                                                    | 地所 頁(( で だ良 域加 目 予 回 す さょちょう 防 月 浄 いす                                                                                                    |
| <ul> <li>4.今後、当加算を取得したいと考えていますか ■■</li> <li>3-2で「1.満たしている」を選択した事業所が対象です</li> <li>選択してください</li> <li>5.直近月の介護給付分の訪問回数(回/月)を入力してください</li> <li>3-2で小規模受件を「2.満たしていない」「3.わからない」を選択した事業所が対象</li> <li>6.直近月の予防給付分の訪問回数(回/月)を入力してくださし</li> <li>3-2で小規模受件を「2.満たしていない」「3.わからない」を選択した事業所が対象</li> </ul> | 0/400                                                                                                    | ⑥3 パ<br>け取は付金を数で、当して                                                                                                    | 「中山間が<br>大況のの介囲すででする事業所はこ                                                                                                    | 地 所 頁( ( で だ 限ちらす さ しょうしん しんしょう しんしょう しんしょう いう しょう しょう しょう しんしょう しんしょ しんしょ                                                                                                    |
| 4.今後、当加算を取得したいと考えていますか ■■     3-2で「1.満たしている」を選択した事業所が対象です     選択してください     5.直近月の介護給付分の訪問回数(回/月)を入力してくださし     3-2で小規模受件を「2.満たしていない」「3.わからない」を選択した事業所が決     日     6.直近月の予防給付分の訪問回数(回/月)を入力してくださし     3-2で小規模受件を「2.満たしていない」「3.わからない」を選択した事業所が決     国     成へ進む                                | の/400<br>小 (1)<br>小 (1)<br>)<br>小 (1)<br>小 (1)<br>)<br>(1)<br>(1)<br>)<br>(1)<br>(1)<br>(1 | ⑥ け 取 は 付 を 数 ※当表示さ                                                                                                    | 「中山町」の「中山町」の「中山市」です。<br>「村村のの同町可」の「「「村村」では、<br>「村村」でです。<br>「中山」では、<br>「中山」では、<br>「中山」では、<br>「中山」では、<br>「中山」では、<br>「中山」では、<br>「中山」では、<br>「中山」では、<br>「中山」では、<br>「中山」では、<br>「中山」では、<br>「中山」では、<br>「中山」では、<br>「中山」では、<br>「ののの同可」では、<br>「では、<br>ののの同可でです。<br>『「いい」でです。<br>『「いい」では、<br>「いい」では、<br>「いい」では、<br>「では、<br>でいい」では、<br>「では、<br>でいい。<br>「では、<br>でいいい」では、<br>「では、<br>でいいい」では、<br>「でいい」では、<br>「でいい」では、<br>「」でいい」では、<br>「でいい」では、<br>「でいいい」では、<br>「でいい」では、<br>「でいいい」では、<br>「でいい」では、<br>「でいいいいい」では、<br>「でいいい」では、<br>「でいいい」では、<br>「でいい」では、<br>「でいい」では、<br>「でいいい」では、<br>「でいい」では、<br>「でいい」では、<br>「でいい」では、<br>「」」では、<br>「」」でいい。<br>「」」では、<br>「」、<br>「」」、<br>「」、<br>「」、<br>「」、<br>「」、<br>「」、<br>「」」、<br>「」、<br>「 | 也所 頁((で だ 思ららしていたり しんしょう しんしょう しんしょ しんしょ                                                                                                    |

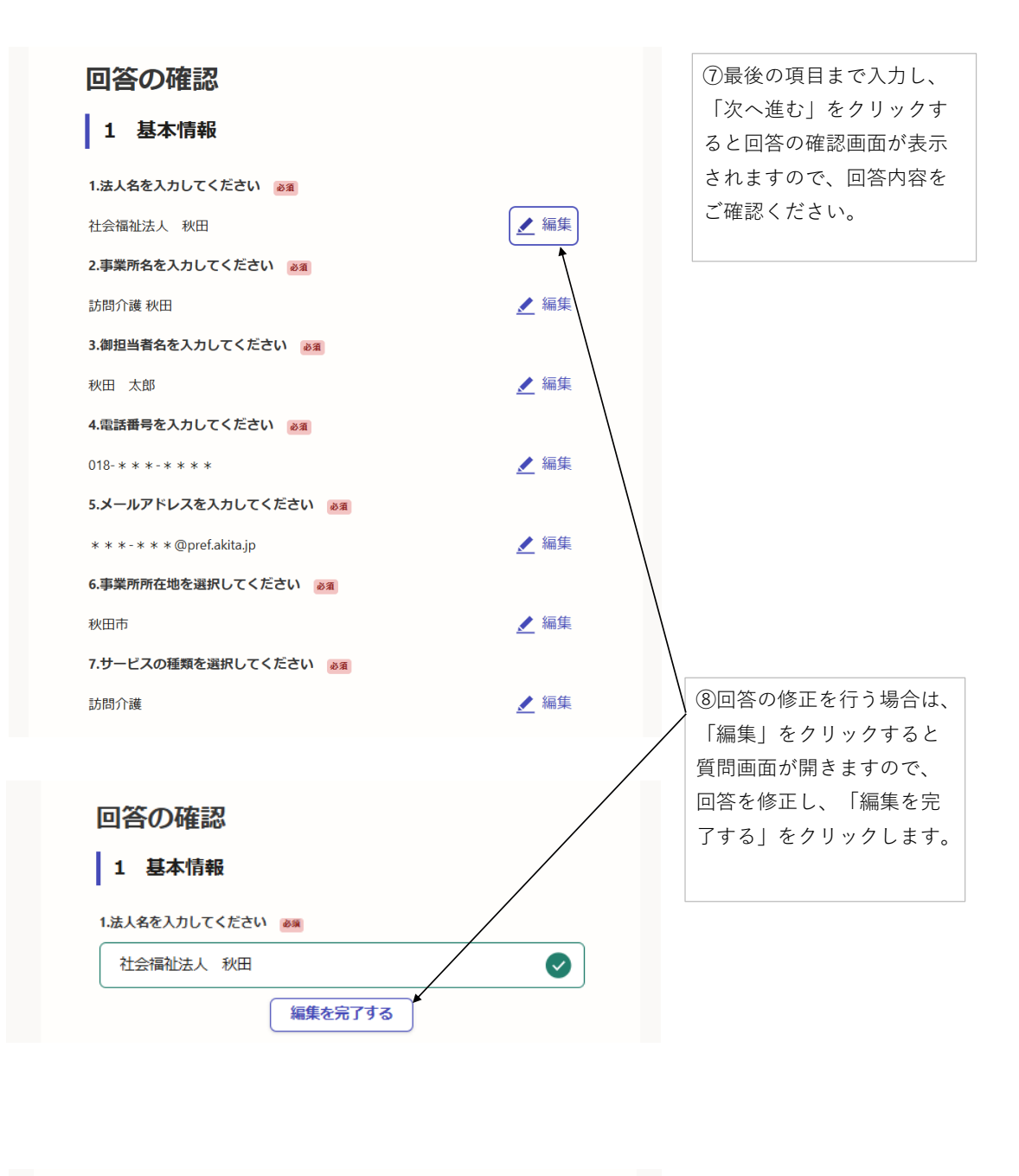

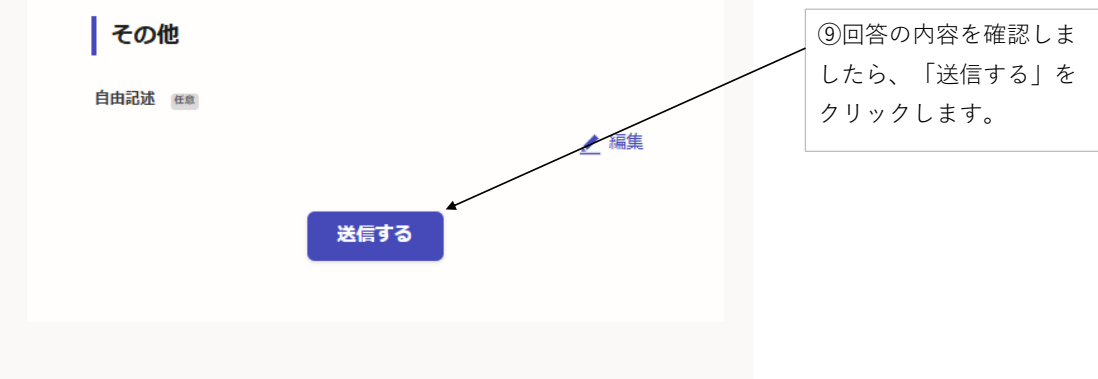

アンケートの回答方法は以上になります。 ご協力ありがとうございました。